# amasty

See the way the Thank You Page for Magento 2 extension works.

# **Guide for Thank You Page for Magento 2**

Boost sales and increase customers base with an optimized order success page by Magento 2 Thank You Page extension. Motivate your customers to make repeat purchases and build their loyalty by creating a smart shopping experience.

- Register newcomers right on the Thank You page
- Display order review and cross-sells blocks
- Provide customers with coupons for future purchases
- Easily add custom CMS blocks
- Strengthen the retention with newsletter subscription
- Hyva-ready storefront
- Compliance with Hyvä & Hyvä Checkout CSP

See how to build a profitable Thank You Page

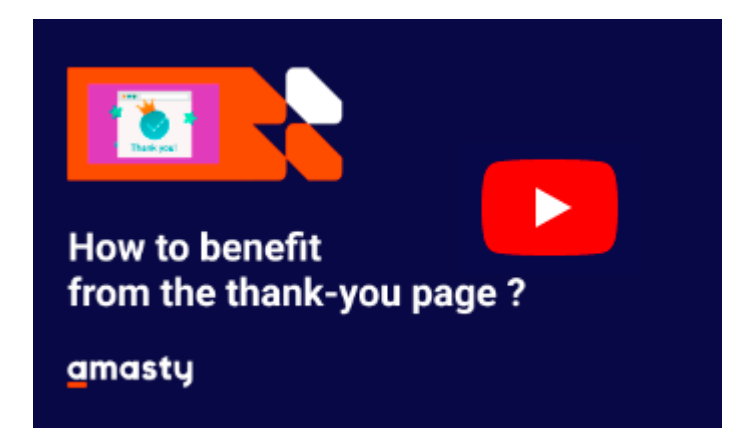

This extension is compatible with Hyvä Theme for Thank You Page. You can find the **'amasty/module-thank-you-page-hyva'** package for installing in composer suggest. The compatibility is available as a part of an active product subscription or support subscription.

# **General Settings**

To configure the extension, go to Stores  $\rightarrow$  Configuration  $\rightarrow$  Amasty Extensions  $\rightarrow$  Thank You Page.

Expand the General Settings tab.

6

#### **General Settings**

| Enable<br>[store view]               | Yes                 | • |
|--------------------------------------|---------------------|---|
| Blocks Sorting Order<br>[store view] | Header              |   |
|                                      | III Order Review    |   |
|                                      | III Create Account  |   |
|                                      | Cross-Sell          |   |
|                                      | <b>III</b> Custom 1 |   |
|                                      | Custom 2            |   |
|                                      | Custom 3            |   |
|                                      | Newsletter          |   |

**Enable** - set to Yes to enable the extension.

Block Sorting Order - sort all order success page blocks via handy 'drag-and-drop' function.

### Coupons

The extension allows to thank customers with coupons for completed purchases.

After you generate a coupon, you can paste it to titles, subtitles and texts of all the blocks.

#### Coupons

You can configure a coupon here to use it in blocks as {{coupon}}.

| Search for Rule<br>[store view] | Spend 50\$ and get 15% off for the next purchasel                           |  |
|---------------------------------|-----------------------------------------------------------------------------|--|
|                                 | Spend 50\$ and get 15% off for the next purchase!                           |  |
|                                 | Selected Rule: #9 - Spend 50\$ and get 15% off for the nex<br>purchasel [x] |  |

# For example, you've generated a coupon DSCNT10 and decided to add it to the Header title and text.

Title: Thank You! Here's your coupon: {coupon}

**Text:** Here's your personal 10% discount for the next purchase: {coupon}.

#### amasty

#### A customer will see:

Title: Thank You! Here's your coupon: DSCNT10

**Text:** Here's your personal 10% discount for the next purchase: DSCNT10.

Make sure you use coupon tag with double {}.

Search for Rule - select a shopping cart rule to add the coupon to.

To generate a rule, go to **Marketing**  $\rightarrow$  **Cart Price Rules**. The rule should be set to "Use Auto Generation=Yes"

## **Preview your Thank You page**

To preview your Thank You Page from admin go to the '**Preview Settings**' tab and set '**Test Order ID**'.

#### **Preview Settings**

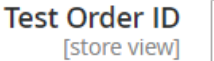

00000005

Preview will be generated based on the provided order ID or, if left empty, the most recent order in the system. If there are no orders or if the provided ID is incorrect, the page will be blank. Remember to save your configuration first to see a relevant preview of Thank You page.

# **Blocks Configuration**

With the extension you are able to add blocks with relevant information, videos, photos and articles, etc. Customize the CMS blocks and choose flexible layout positions without studying CSS.

#### Header

#### **Block Configuration - Header**

| Display<br>[store view]          | Yes                                                                                            | • |                  |
|----------------------------------|------------------------------------------------------------------------------------------------|---|------------------|
| Use CMS Block<br>[store view]    | No                                                                                             | • |                  |
| Title<br>[store view]            | Thank you for your purchase!                                                                   |   | Use system value |
| Sub Title<br>[store view]        | We'll be glad to meet you at our store again!                                                  |   |                  |
| Text<br>[store view]             | Here's your personal 10% discount for the next purchase: {{coupon}}.                           | 1 |                  |
| Background Image<br>[store view] | Choose File No file chosen Delete Image Allowed file types: 'png', 'jpg', 'jpe', 'jpeg', 'gif' |   |                  |

**Display** - choose Yes to enable the block on the order success page.

**Use CMS Block** - if *Yes*, choose CMS block you want to add to the header. Set to No for custom configuration.

**Title** - specify the title of the header.

Sub Title - fill in some additional information you want to be displayed.

**Text** - provide your customers with important details or coupons created here.

**Background Image** - upload the image to add a custom background to the block. Allowed file types: png, jpg, jpe, jpeg, gif.

#### **Order Review**

#### **Block Configuration - Order Review**

| Display<br>[store view]              | Yes                           | • |
|--------------------------------------|-------------------------------|---|
| Display Product List<br>[store view] | Yes, Prefer One Step Checkout | • |
|                                      | No                            | ) |
|                                      | Yes, Built-In                 |   |
|                                      | Yes, Prefer One Step Checkout |   |

**Display** - enable this block to show an order review once a customer completes a purchase.

**Display Product List** - Displays a table of purchased products on the order success page. There are three options for this setting:

- No do not display the table;
- Yes, built-in show the table using the Thank You Page module;
- Yes, One Step Checkout show the table using the Amasty One Step Checkout module.

The table will not be displayed if multi-shipping is used.

Please note that in case you're using Amasty One Step Checkout Pro/Premium extension, its 'Custom Order Success Page' setting will be frozen, and the feature of displaying product list on the order success page will be controlled via the 'Display Product List' setting. If you'd like to use the 'Custom Order Success Page' display from One Step Checkout extension, please, select the 'Yes, Prefer One Step Checkout' option in the 'Display Product List' setting.

#### **Custom Blocks**

Thank You Page extension makes it possible to create up to 3 custom blocks for the order success page.

 $(\land)$ 

#### **Block Configuration - Custom 1**

| Display<br>[store view]          | Yes                                                            | •   |
|----------------------------------|----------------------------------------------------------------|-----|
|                                  |                                                                |     |
| Use CMS Block<br>[store view]    | Yes                                                            | •   |
|                                  |                                                                |     |
| Select CMS Block<br>[store view] | Training Block                                                 | •   |
|                                  | You can create new CMS block in "Content<br>Elements > Blocks" | >   |
|                                  |                                                                |     |
| Background Image                 | Choose File No file chosen                                     |     |
| [store tien]                     | Allowed file types: 'png', 'jpg', 'jpe', 'jpeg', 'gi           | if' |

**Display** - choose Yes to enable the block on the success page.

**Use CMS Block** - set to Yes if you want to add a CMS block to the page.

Select CMS Block - choose the block to be displayed on the frontend.

You can create a new CMS block in **Content > Elements > Blocks**.

**Background Image** - upload the image to add a custom background to a CMS block.

If your custom block doesn't contain CMS block, specify the **Title**, **Sub Title**,**Text** and upload a **Background Image** if needed.

#### **Block Configuration - Custom 2**

| Display<br>[store view]          | No                                                                                             |
|----------------------------------|------------------------------------------------------------------------------------------------|
| Use CMS Block<br>[store view]    | No                                                                                             |
| Title<br>[store view]            | Contact Us                                                                                     |
| Sub Title<br>[store view]        | If you have any questions on your order, please contact us.                                    |
| Text<br>[store view]             | steven_brown@yourcompany.com<br>sarah_green@yourcompany.com<br>support@yourcompany.com         |
|                                  | T: (548) 964-3954                                                                              |
| Background Image<br>[store view] | Choose File No file chosen Delete Image Allowed file types: 'png', 'jpg', 'jpe', 'jpeg', 'gif' |

#### Newsletter

You can enable newsletter subscription block on the Thank You page to let your customers know about bargains, discounts and other limited-time offers.

**Block Configuration - Newsletter** 

| Display<br>[store view]                     | Yes                                                                                  |                  |
|---------------------------------------------|--------------------------------------------------------------------------------------|------------------|
|                                             | To show for guests newsletter should be enabled for guests in<br>Newsletter settings |                  |
| Title<br>[store view]                       | Subscribe to newsletter                                                              | Use system value |
| Sub Title<br>[store view]                   | Be among first to receive special deals.                                             |                  |
| Confirmation Message<br>[store view]        | Thank you for your subscription.                                                     | Use system value |
| Text For Already Subscribed<br>[store view] | You already subscribed to the newsletter.                                            | Use system value |
|                                             |                                                                                      | 1                |

**Display** - choose *Yes* to display newsletter block on the order success page.

To show for newcomers, newsletter should be enabled for guests in *Newsletter settings*.

**Title** - specify the title for the block.

**Sub Title** - add a catchy text to ensure customers for subscription.

**Confirmation Message** - specify the text of the message that will appear in case a customer subscribes.

**Text For Already Subscribed** - fill in the text that will be displayed if a customer is already subscribed.

#### **Cross-Sell**

Display this block to increase revenue by showing cross-sell products to customers.

**Block Configuration - Cross-Sell** 

| Display<br>[store view]           | Yes 🗸 |                  |
|-----------------------------------|-------|------------------|
| Products Limit<br>[store view]    | 4     | Use system value |
| Show Out Of Stock<br>[store view] | No    | Use system value |

Products Limit - specify the limit of products to show.

Show Out Of Stock - set to No to show the products in stock only.

#### **Create Account**

Enable this block to let your random customers create accounts in a few clicks at the moment they feel the highest satisfaction after the completed order.

#### **Block Configuration - Create Account**

| Display<br>[store view]                   | Yes 🔻                                                                                |                  |
|-------------------------------------------|--------------------------------------------------------------------------------------|------------------|
| Use CMS Block<br>[store view]             | No                                                                                   |                  |
| Title<br>[store view]                     | Create Account                                                                       | Use system value |
| Sub Title<br>[store view]                 | Register now and get 10% discount for the next purchase!                             |                  |
| Text<br>[store view]                      | Coupon code: {{coupon}}                                                              |                  |
|                                           |                                                                                      |                  |
|                                           | 1                                                                                    |                  |
| Background Image<br>[store view]          | Choose File No file chosen<br>Allowed file types: 'png', 'jpg', 'jpe', 'jpeg', 'gif' |                  |
| Show Email Field<br>[store view]          | Yes 🔻                                                                                | Use system value |
| Show Terms And Conditions<br>[store view] | No                                                                                   | Use system value |

Set **Use CMS Block** option to *Yes* if you want to add a CMS block. If enabled, choose the CMS block. If *No*, specify the **Title**, **Sub Title** and **Text** for 'Create Account' block. Upload **Background Image** to customize block background.

Show Email Field - set Yes to show email field or No to hide it.

**Show Terms And Conditions** - choose *Yes* to provide customers with Terms And Conditions agreement right on the block.

#### **Advanced Layout Management**

Advanced Layout Management enables positioning your Thank You page blocks not only in a single column but in various ways using markup language and text editor.

Go to the **'Advanced Layout Management'** tab and enable **'Thank You Page Markup Editor'**. Enabling this option overrides blocks sorting order set in General Settings.

#### <u>a</u>masty

#### Advanced Layout Management

| Enable Thank You Page Markup Editor                        | Enable                                                                                                    | •                 |
|------------------------------------------------------------|----------------------------------------------------------------------------------------------------|-------------------|
|                                                            | Enabling this option overrides blocks sorting order set in General Settings.                                                                                                    |                   |
| Thank You Page Markup Editor<br>[store view]               | {{header}}.{{cross_sell}}.{{order_review}},{{create_account}}.<br>{{newsletter}}.{{custom1}},{{custom3}}.{{custom2}}                                                                                                    |                   |
|                                                            | Use dot . as a row separator and comma , as a column separator. Either of the symbols might always be inserted after each variable name to structurize the Spaces are not allowed. All available variables associated with Thank You Page blocks are listed below:  • {{header}}  • {{constrained for the symbols of the symbols of the symbols | ese<br>page.<br>e |
| Force Single Column Layout for Mobile View<br>[store view] | Yes                                                                                                    | •                 |

Use **dots** '.' as row separator and **commas** ',' as column separators. Either of these symbols might always be inserted after each variable name to structurize the page. Spaces are not allowed. All available variables associated with Thank You Page blocks are listed below:

- header
- order\_review
- custom1
- custom2
- custom3
- newsletter
- cross\_sell
- create\_account

#### Double braces around variable names should not be omitted.

Make sure that the block you want to use is enabled, otherwise it won't be displayed. If the block is enabled but the corresponding variable isn't inserted in the text editor, it won't be displayed either.

**Force Single Column Layout for Mobile View** - Set 'Yes' to keep compact design (single column layout) for Mobile while using wide blocks placed side by side for Desktop.

# Additional packages (provided in composer suggestions)

To make additional functionality available, please install the suggested packages you may need.

#### <u>a</u>masty

Available as a part of an active product **subscription** or support subscription:

- amasty/module-thank-you-page-hyva Install this package to ensure the Thank You Page extension works with Hyva Theme.
- **amasty/module-thank-you-page-subscription-functionality** Install this package to add information about the purchased products on the order success page.

# **Frontend examples**

Motivate your customers to return to the store and buy more by offering coupons, subscribing to newsletter and displaying a cross-sell block on a Thank You page.

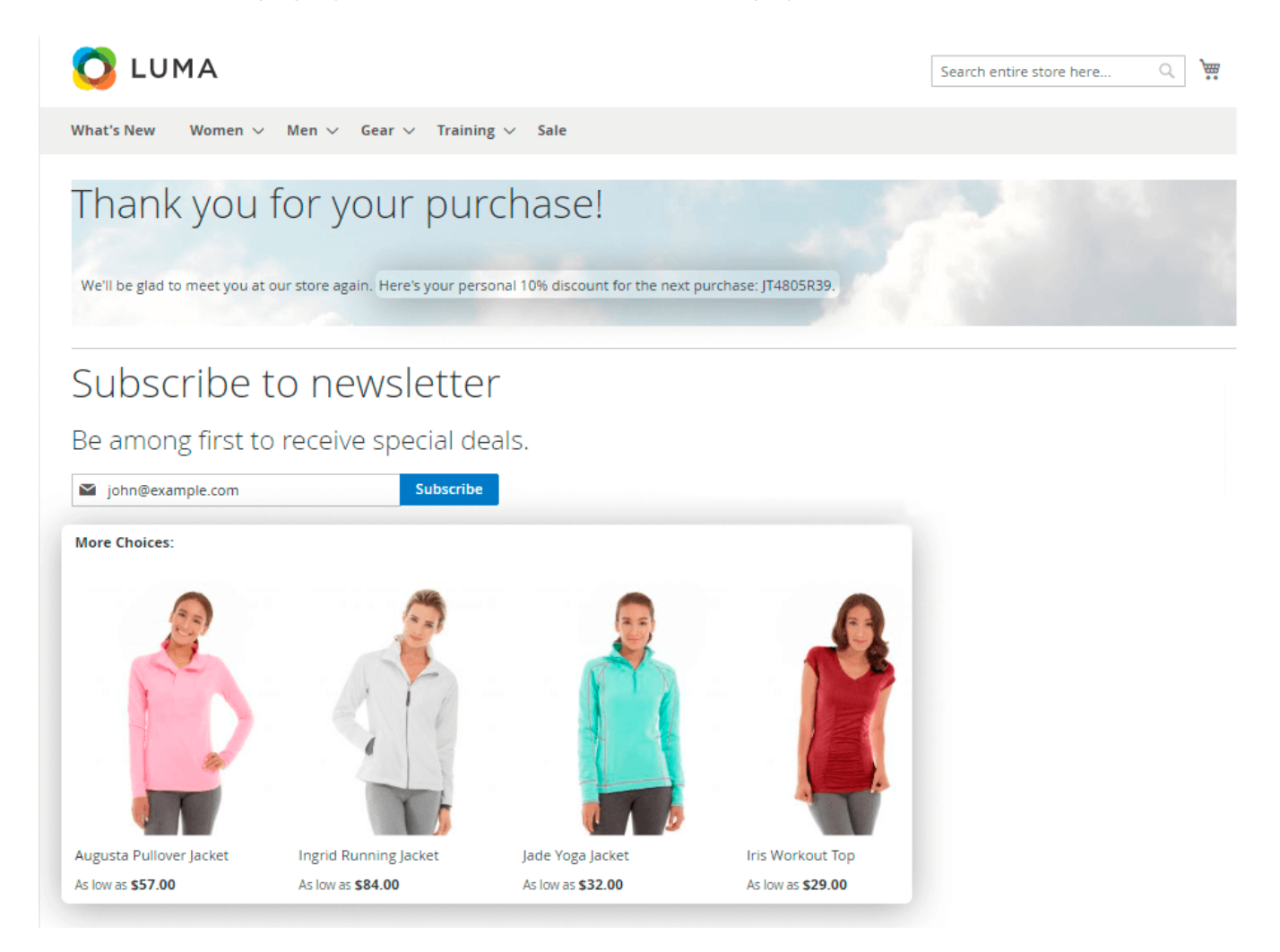

Increase your customers base by motivating users create accounts right on the order success page.

#### amasty

| 🔇 LUMA                                                                                                    | Search entire store here Q                                                                  |
|----------------------------------------------------------------------------------------------------|---------------------------------------------------------------------------------------------|
| What's New Women $\vee$ Men $\vee$ Gear $\vee$ Training $\vee$ Sale                                                 |                                                                                             |
| Thank you for being our client!                                                                                     |                                                                                             |
| Create Account<br>Register now and get 10% discount for the next purchase. Coupon code: HP8473YE7<br>Create Account |                                                                                             |
|                                                                                                    | Motivate yourself.<br>Reach goals.<br>Boost ambition.<br>Max fitness.<br>Upgrade lifestyle. |

Easily add any CMS blocks to the order success page to make it more appealing.

13/14

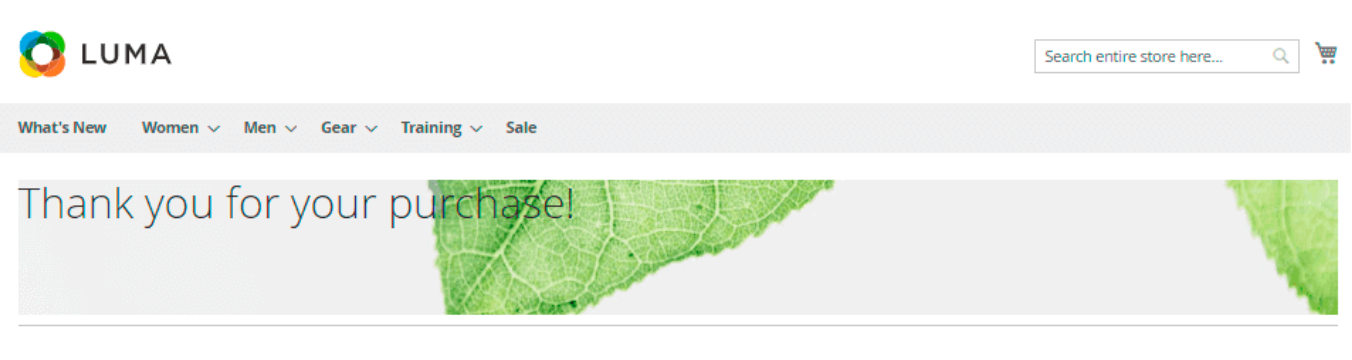

Your order # is: 02137.

We'll email you an order confirmation with details and tracking info.

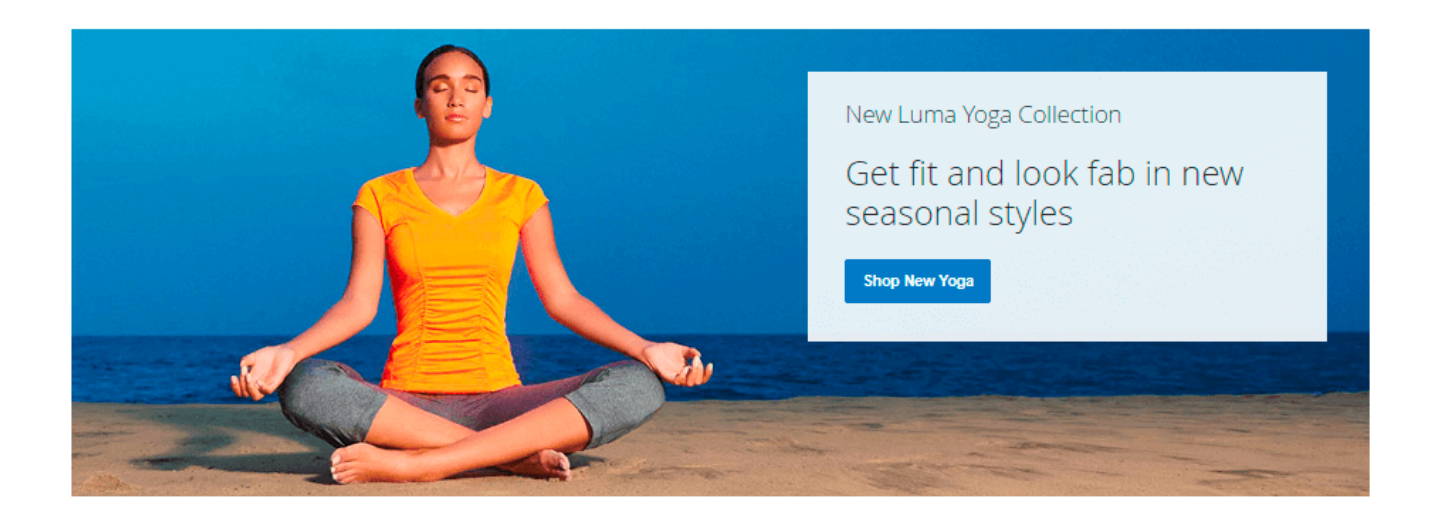

Power up your order success page with **Special Promotions** and cross-sells.

Find out how to install Thank You Page for Magento 2 via Composer.

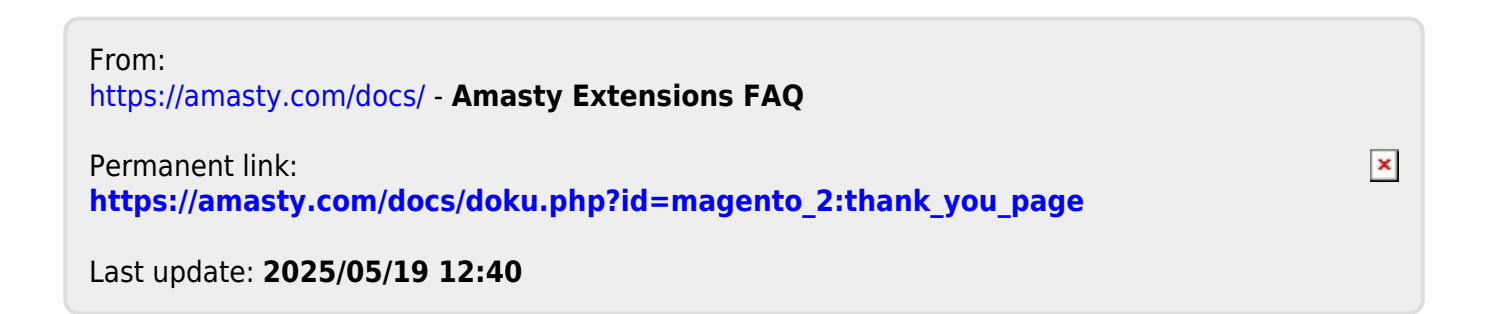